# Communication setup between AVTS and SMRT/MPRT via LAN cable

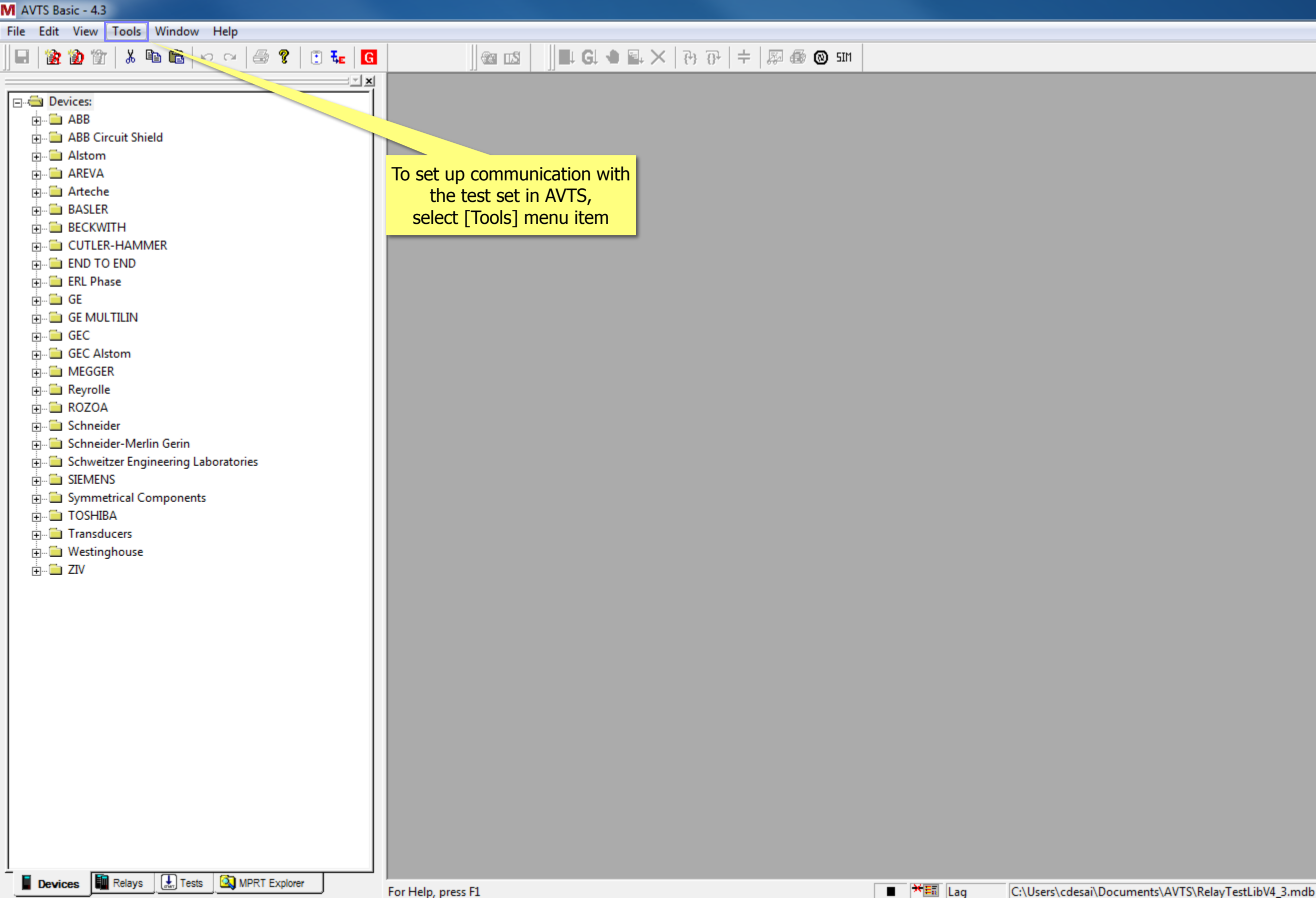

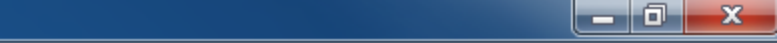

| VI AVTS Basic - 4.3 |                               |      |                                                      |                       |                                                     |
|---------------------|-------------------------------|------|------------------------------------------------------|-----------------------|-----------------------------------------------------|
| File Edit View      | Tools Window Help             |      |                                                      |                       |                                                     |
| 🔲 🖹 🖹 🖹             | Online Vector Control         | F2 G | @a 📫     ■ Gl 🖜 🖬 🗙   ₹                              | by @P   ≑   ∰ ∰ @ 51M |                                                     |
|                     | Online Ramp Control           | F4 💌 |                                                      |                       |                                                     |
| Devices:            | Online Click On Fault Control | []   |                                                      |                       |                                                     |
|                     | Database Utilities            | +    |                                                      |                       |                                                     |
| 🗄 🗀 Alstom          | Calculator                    | - 11 |                                                      |                       |                                                     |
| 🕂 🗂 🖬 AREVA         | Fault Calculator              | - 11 |                                                      |                       |                                                     |
| 🕂 🗀 Artech          | SS1 Converter                 | - 11 |                                                      |                       |                                                     |
| BASLEF              | HyperTerminal                 | - 11 |                                                      |                       |                                                     |
|                     | GOOSE Configurator (MGC)      |      |                                                      |                       |                                                     |
|                     | Waveform Digitizing Tool      | - 11 |                                                      |                       |                                                     |
| 🕂 🗀 ERL Ph          | DER Waveform Viewer           | - 11 |                                                      |                       |                                                     |
| ⊡ GE                | RTMS Software                 | - 11 |                                                      |                       |                                                     |
|                     |                               |      |                                                      |                       |                                                     |
|                     | Battery Simulator             | - 11 |                                                      |                       |                                                     |
|                     | Map Epoch Current Channels    |      |                                                      |                       |                                                     |
| E Reyroll           | Import Data                   | - →  | Select [Options F3]                                  |                       |                                                     |
| ⊕                   | Export Data                   | - →  | menu item                                            |                       |                                                     |
| E. Schnei           | Export to Word Options        |      |                                                      |                       |                                                     |
| 🕂 🗀 Schwei          | Update Device From Default    | - 11 |                                                      |                       |                                                     |
|                     | Ontions                       | B    |                                                      |                       |                                                     |
| 🗄 🛅 Symme           |                               |      |                                                      |                       |                                                     |
|                     |                               |      |                                                      |                       |                                                     |
| Hansut              | ahouse                        |      |                                                      |                       |                                                     |
|                     |                               |      |                                                      |                       |                                                     |
|                     |                               |      |                                                      |                       |                                                     |
|                     |                               |      |                                                      |                       |                                                     |
|                     |                               |      |                                                      |                       |                                                     |
|                     |                               |      |                                                      |                       |                                                     |
|                     |                               |      |                                                      |                       |                                                     |
|                     |                               |      |                                                      |                       |                                                     |
|                     |                               |      |                                                      |                       |                                                     |
|                     |                               |      |                                                      |                       |                                                     |
|                     |                               |      |                                                      |                       |                                                     |
|                     |                               |      |                                                      |                       |                                                     |
|                     |                               |      |                                                      |                       |                                                     |
|                     |                               |      |                                                      |                       |                                                     |
|                     |                               |      |                                                      |                       |                                                     |
|                     |                               |      |                                                      |                       |                                                     |
| Devices             | Relays Iests MPRT Explorer    |      | Open the options property sheet for the application. | ■ ¥E Lag              | C:\Users\cdesai\Documents\AVTS\RelayTestLibV4_3.mdb |

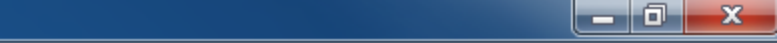

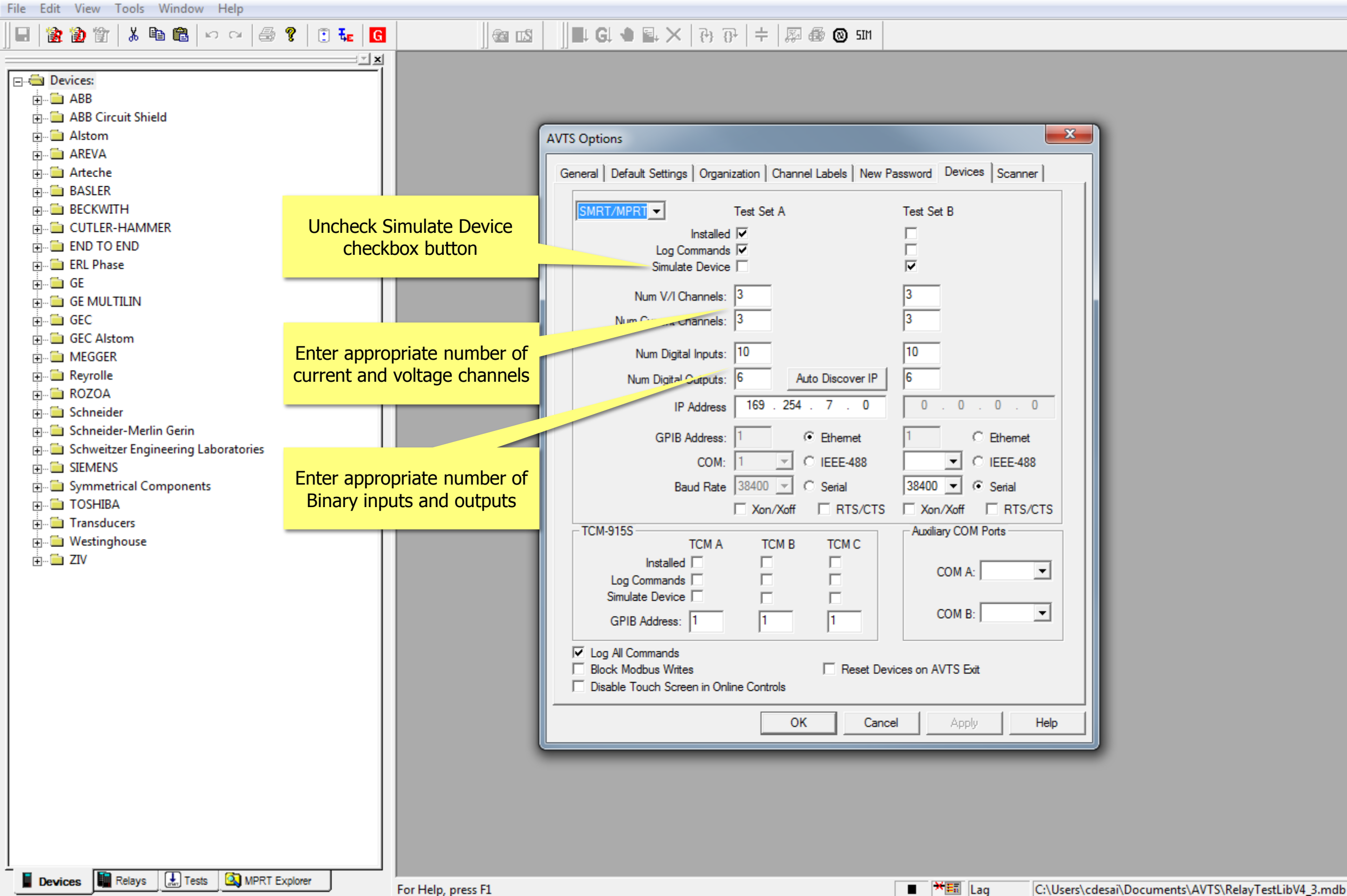

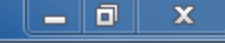

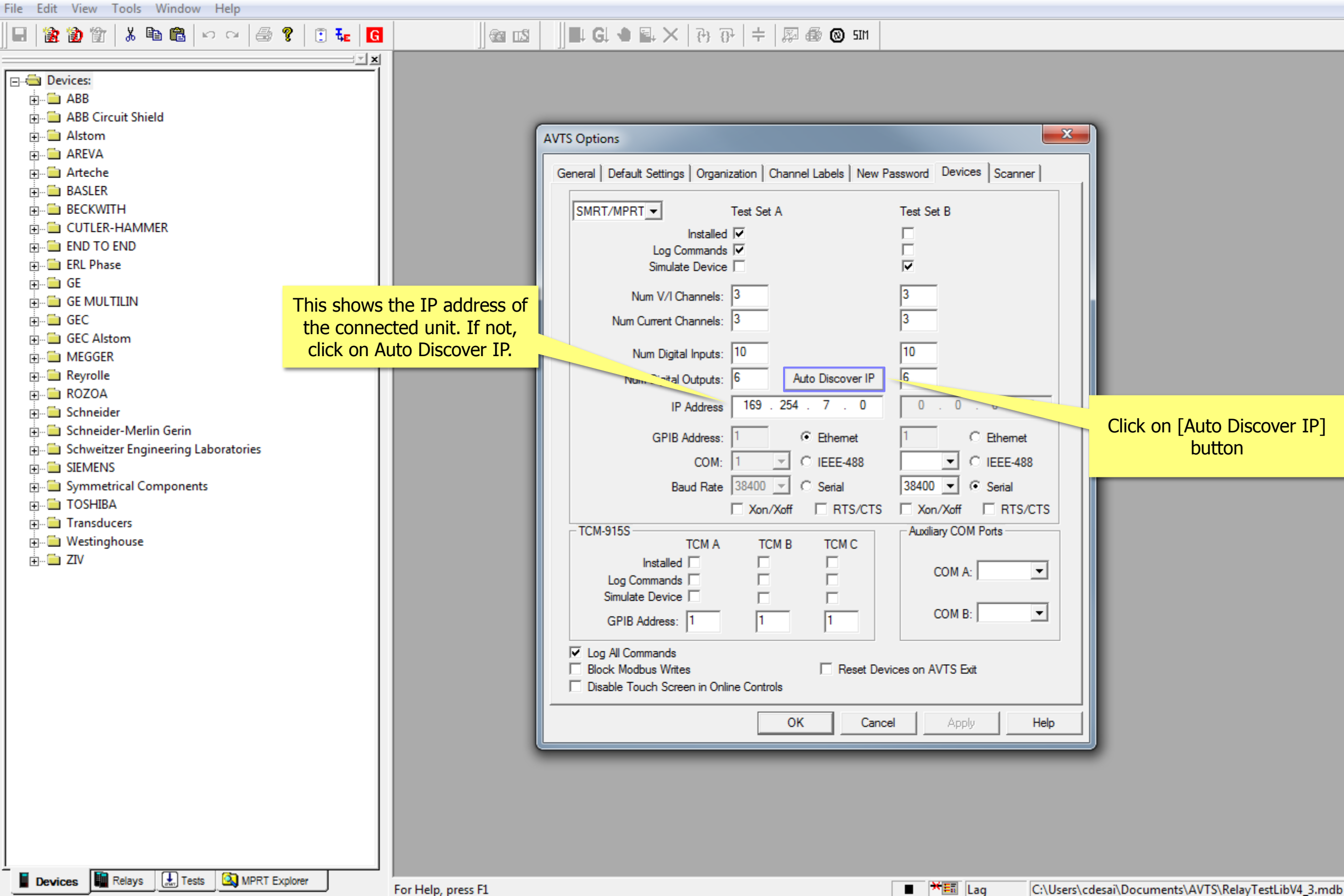

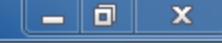

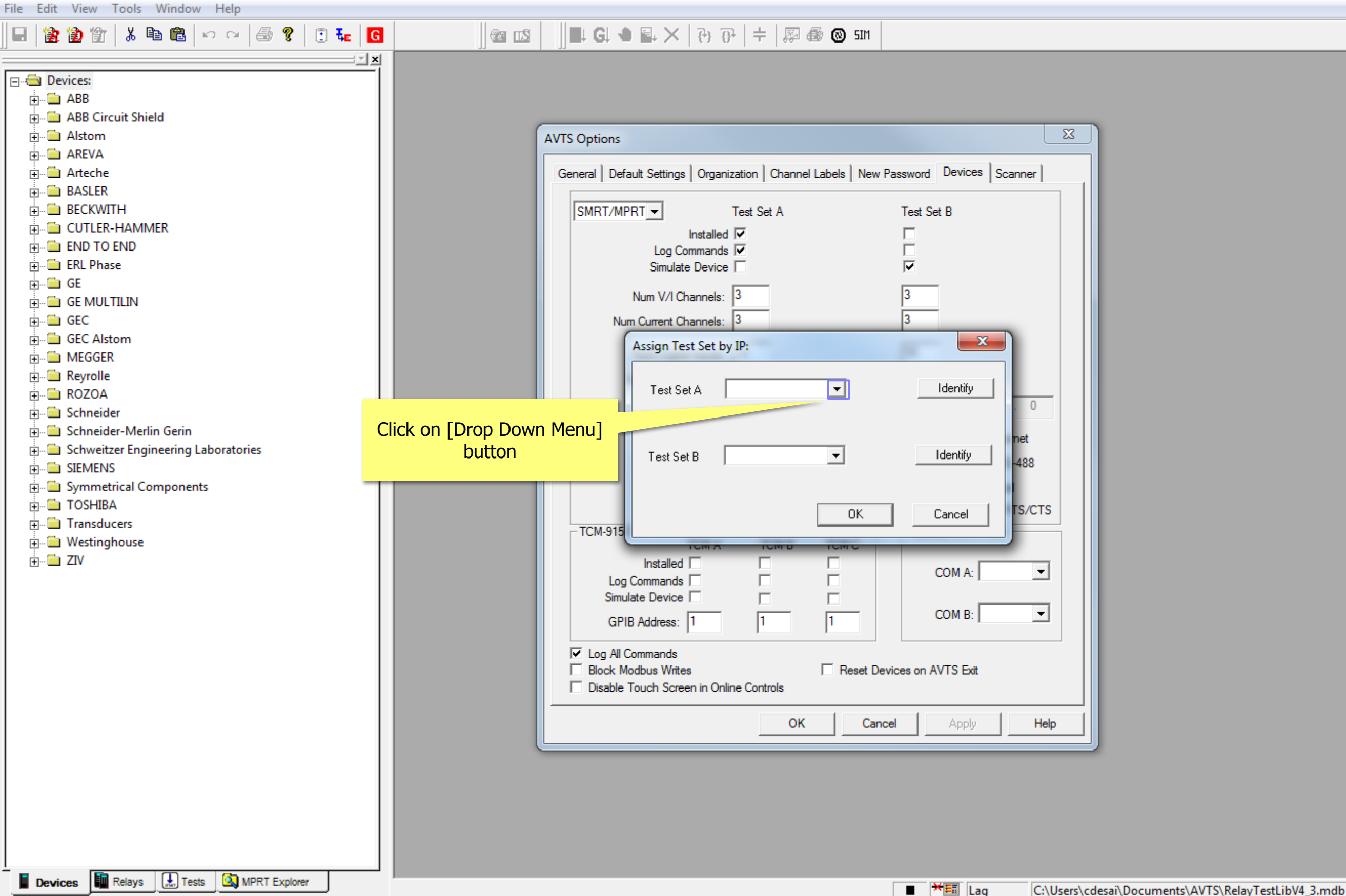

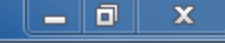

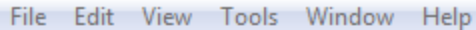

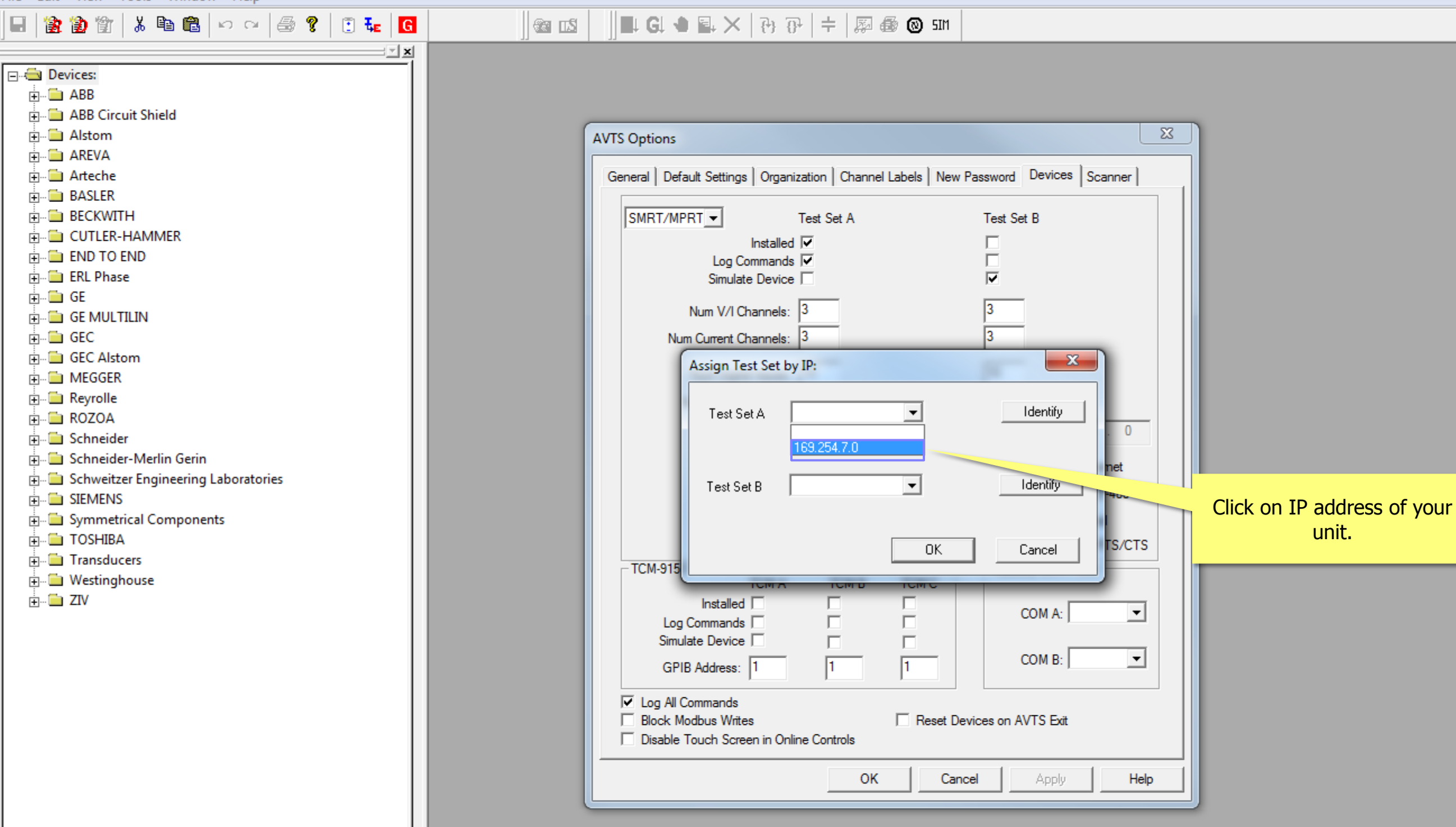

Devices Relays 🛄 Tests 🔕 MPRT Explorer

C:\Users\cdesai\Documents\AVTS\RelayTestLibV4\_3.mdb

■ ¥≣ Lag

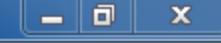

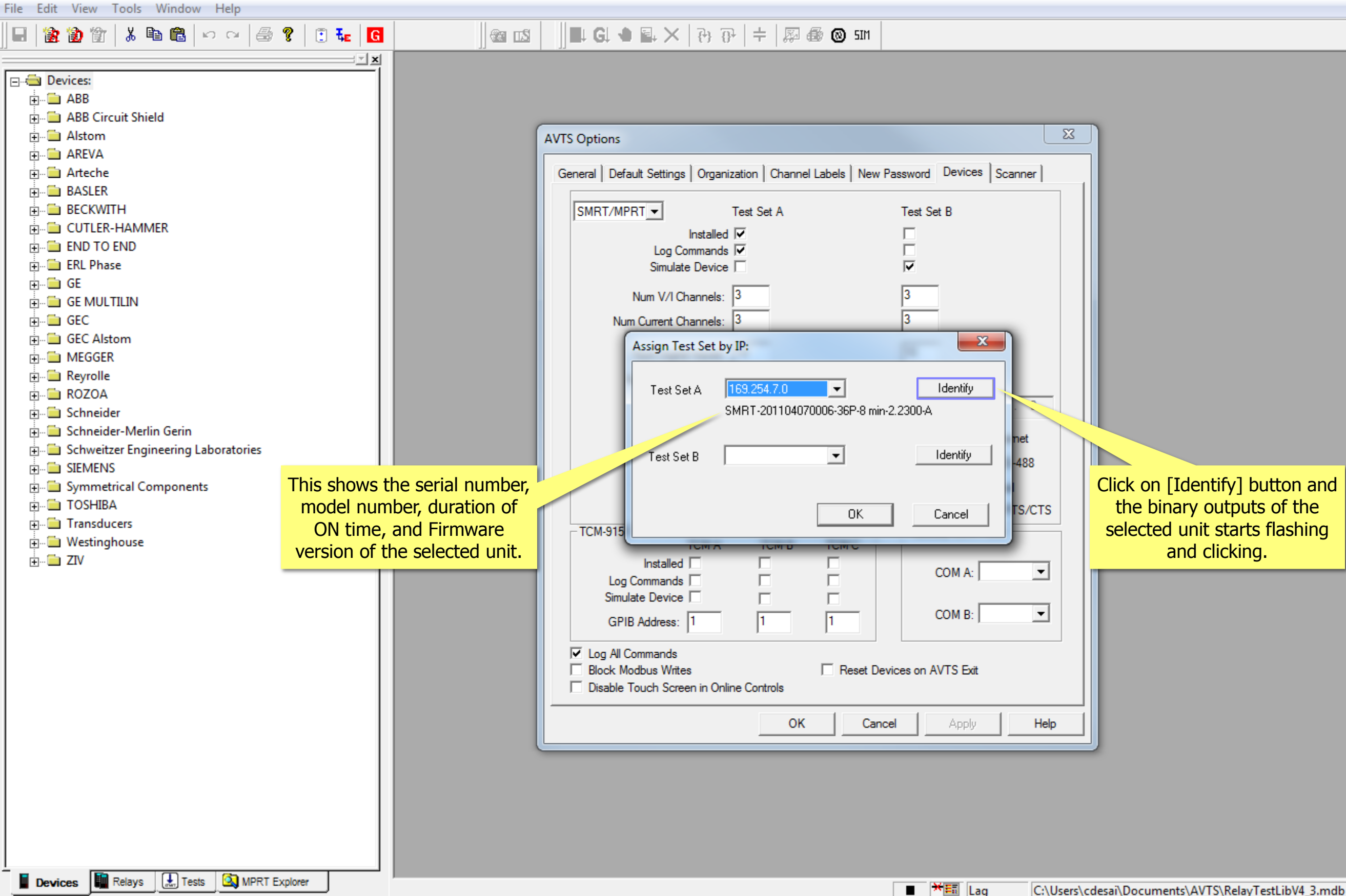

![](_page_7_Picture_2.jpeg)

![](_page_8_Figure_1.jpeg)

![](_page_8_Picture_2.jpeg)

![](_page_9_Figure_1.jpeg)

![](_page_9_Figure_2.jpeg)

## **Establishing communication between AVTS and a Micro-Processor Relay**

![](_page_9_Picture_4.jpeg)

![](_page_9_Picture_8.jpeg)

![](_page_10_Figure_1.jpeg)

![](_page_10_Figure_2.jpeg)

## **Communication setup is completed**

Devices Relays 🔛 Tests 🙆 MPRT Explorer

■ ¥≣ Lag

C:\Users\cdesai\Documents\AVTS\RelayTestLibV4\_3.mdb

![](_page_10_Picture_8.jpeg)

### Click on [OK] button

![](_page_11_Figure_0.jpeg)

## **Verifying communication between AVTS and Test set**

Devices Relays 🔛 Tests 🙆 MPRT Explorer

Control the test set's battery simulator.

■ ¥≣ Lag

C:\Users\cdesai\Documents\AVTS\RelayTestLibV4\_3.mdb

![](_page_11_Picture_7.jpeg)

![](_page_11_Picture_8.jpeg)

![](_page_12_Figure_1.jpeg)

![](_page_12_Figure_2.jpeg)

![](_page_12_Picture_3.jpeg)

![](_page_13_Figure_1.jpeg)

![](_page_13_Figure_2.jpeg)

![](_page_13_Picture_3.jpeg)

![](_page_14_Figure_1.jpeg)

![](_page_14_Figure_2.jpeg)

![](_page_14_Picture_3.jpeg)

![](_page_15_Figure_1.jpeg)

![](_page_15_Figure_2.jpeg)

![](_page_15_Picture_3.jpeg)

![](_page_16_Figure_1.jpeg)

![](_page_16_Figure_2.jpeg)

![](_page_16_Picture_3.jpeg)

![](_page_17_Figure_0.jpeg)

![](_page_17_Picture_4.jpeg)

![](_page_18_Figure_1.jpeg)

![](_page_18_Picture_2.jpeg)

![](_page_19_Figure_1.jpeg)

![](_page_19_Figure_2.jpeg)

![](_page_19_Picture_3.jpeg)